#### Lập trình trên máy chủ Linux

## Thông tin về máy chủ

- Địa chỉ máy chủ: dse.vnua.edu.vn hoặc IP: 192.168.18.14
- Tài khoản đăng nhập:
  - Username: MaSV
  - Password: ngày sinh ở dạng dd/mm/yy

## Phần mềm kết nối máy chủ

- PuTTY, đây là phần mềm nguồn mở, download từ Internet
- Với smartphone hệ điều Android, dùng ConnectBot hoặc JuiceSSH

## Cách kết nối

- B1: Tạo kết nối
  - Chạy PuTTY
  - Gõ địa chỉ máy chủ vào ô Host Name
  - Kích vào Appearance, chọn Underline và Curson blinks
  - Kích vào Translation, chọn UTF-8
  - Kích lại Session, gõ vào ô Saves Sessions một tên nào đó, kích vào Save
- B2: Kết nối máy chủ, kích đúp vào tên đã tạo, nhập Username và Password trong màn hình đăng nhập:
  - Login as: mã sv
  - Password: ngày sinh
- B3: Đổi mất khẩu
  - Gõ lệnh: passwd ↓

## Một số lệnh Linux

- Xem nội dung thư mục tài khoản: ls
- Xóa màn hình: clear hoặc ấn phím Ctrl+L
- Đổi tên tệp: mv tentep tenmoi
- Xóa tệp: rm tentep
- Xem nội dung tệp văn bản text: less tentep.txt
  Ấn PageUp, PageDwn để lật trang
  Ấn q để thoát, kết thúc xem
- Thoát khỏi máy chủ: exit

### Các bước lập trình trên Linux

- B1: Soạn chương trình
  - Gõ lệnh: mcedit tentep.cpp ↓
  - Gõ vào chương trình
  - Ấn phím F2 để ghi, ấn phím F10 để thoát
- B2: Biên dịch chương trình
  - Gõ lệnh: g++ tentep.cpp ↓
  - Trình biên dịch sẽ dịch sang mã máy có tên tệp là a.out
- B3: Chạy thử chương trình
  - Gõ lệnh: a.out ↓
  - Nhập vào dữ liệu thử và kiểm tra kết quả máy đưa ra.

# Kiểm tra kết nối mạng

- Vào DOS, gõ lệnh ping dse.vnua.edu.vn nếu thấy Reply là được
- Nếu không kết nối được, hoặc ping không có Reply thì báo thầy kiểm tra:
  - Nhắn tin bằng hangouts của Google: ngcthang@gmail.com
  - Skype: <u>ncthang68@hotmail.com</u>
  - Zalo theo số điện thoại
- Nếu cần thầy hỗ trợ, download và chạy TeamViewerQS và gửi cho thầy ID và Pass